## マイナポータルからの予防接種の接種歴確認の仕方

①マイナポータルのアプリを立ち上げ、ログインします。ログイン時にマイナンバーカードのパスワード(4桁)を入力します。 ②調べたい人のマイナンバーカードをスマホに数秒間密着させて読み込みます。

### ③右下「さがす」をタップ

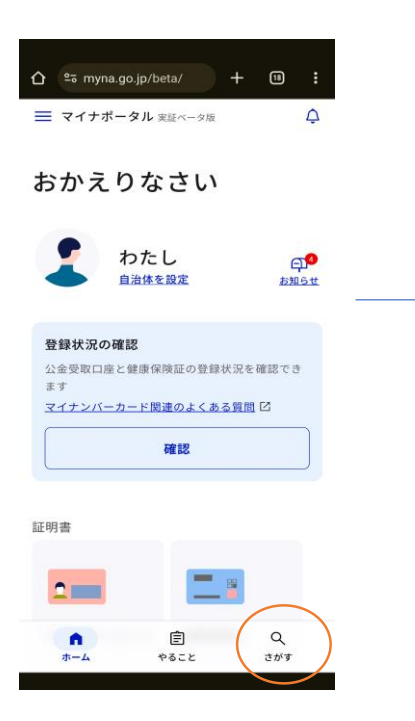

### ⑦「健康・医療」をタップ

| ☆ ≅ myna.go.jp/SCK0401_ + ₪ :                                                             |  |
|-------------------------------------------------------------------------------------------|--|
| マイナポータル     マイナポータル     マイン中     マークィン中     マークィン中     マーコー                               |  |
| ⊙ 回答結果一覧はこちら                                                                              |  |
| 人気の項目 すべての項目                                                                              |  |
| 確認したい分野を選んでください。<br>・<br>・<br>健康・医療<br>・<br>ご<br>の<br>税・所得<br>・<br>つ<br>年金関係<br>・<br>口座情報 |  |
|                                                                                           |  |
| ● 雇用保険・<br>労災                                                                             |  |
| 詳しい条件で探す Q                                                                                |  |

①「回答結果一覧へ」をタップ

×

Q

申込みから回答までに時間を要

1

する場合があります。 取得状況は回答結果一覧で確認してください

届くまでしばらく お待ちください

#### ④「こどもの予防接種」をタップ ⑤「これまでの記録を確認す

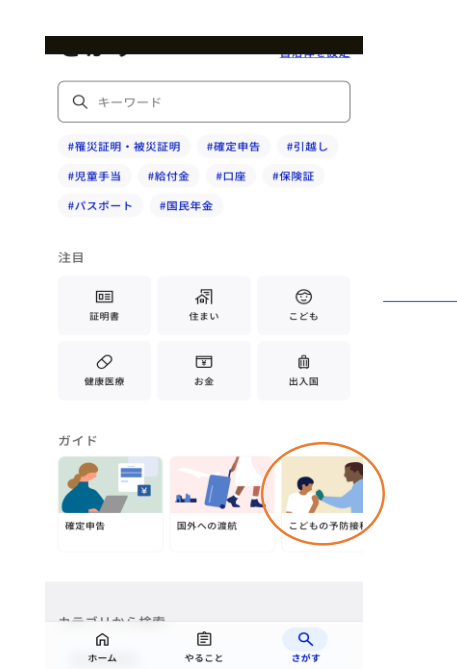

# ⑧「予防接種」をタップ

| 🖞 マイナポータル 🛛 🙁 ログイン中 📃                                                             |
|-----------------------------------------------------------------------------------|
|                                                                                   |
| ・         ・         ・           ①健康・医療         ①税・所得<br>・口座情報         ①年金関係       |
| <ul> <li>健康保険証情報</li> </ul>                                                       |
| 保険者名、被保険者証記号・番号・枝番等の健康<br>保険証の情報                                                  |
| <ul> <li>医療費通知情報</li> </ul>                                                       |
| 医療機関等を受診し、医療機関等で支払った医療<br>費の情報                                                    |
| <ul> <li>予防接種</li> <li>自治体が保有する予防接種の実施に関する情報</li> <li>(四種帰会、BCG、日本脳炎等)</li> </ul> |
| ● 診療・薬剤情報                                                                         |
| 医療機関・薬局における診療やお薬・処方・調剤<br>の情報(ジェネリック薬品による削減可能額も確<br>認できます)                        |
| <ul> <li>健康診断・検診情報</li> <li>株字健珍、後期高齢者健珍、がん検診等の情報</li> </ul>                      |

# 迎「更新」をタップ

その他の項目

| A 0= muno a                                                                                                    | - 1-/00//0401                 | + @ :   |
|----------------------------------------------------------------------------------------------------|-------------------------------|---------|
| <ul> <li>□ == myna.gr</li> <li>□ == myna.gr</li> <li>□ = myna.gr</li> <li>□ = myna.gr</li> <li>□ = myna.gr<!--</th--><th>ル <mark>옷</mark></th><th></th></li></ul> | ル <mark>옷</mark>              |         |
| <ul> <li>健康・医療</li> </ul>                                                                                                    | <ul> <li>         ・</li></ul> | ● 年金関係  |
| ↓<br>⊙ 子ども・<br>子育て                                                                                                    | <ul> <li>○世帯情報</li> </ul>     | ● 福祉・介護 |
| ●<br>雇用保険・<br>労災                                                                                                    |                               |         |

# る」をタップ マイナポータル 実証ベータ版 Þ こどもの予防接種 感染症を予防するために、予防接種を受けます。 3件を順番にすすめます はじめに受けるべきワクチンがなにか確認しまし

これまでの記録を確認する これから受ける予防接種を確 認する

### ⑨「確認する」をタップ

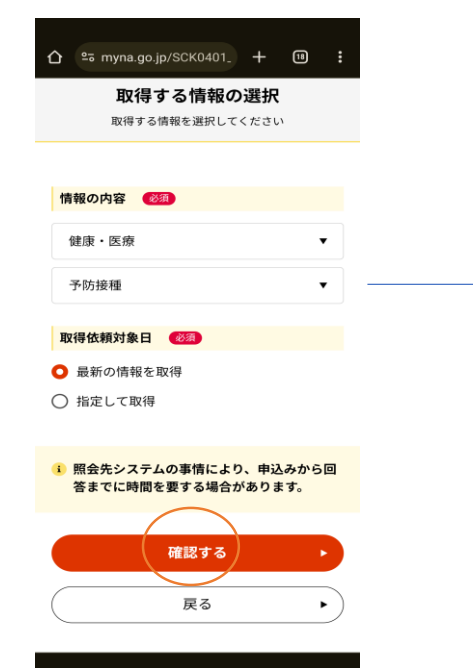

### 13閲覧可能になったら「予防 接種」をタップ

| û ≌≂ myna.g                                 | o.jp/SCK0401_        | + 11                      | :       |
|---------------------------------------------|----------------------|---------------------------|---------|
| 🖞 <del>マイナ</del> ボータ                        | n <mark>R</mark>     | ログイン中                     | ×= =-   |
| 確認したい分野                                     | を選んでください             | ۱.                        |         |
| <ul><li>◆</li><li>◆</li><li>健康・医療</li></ul> | ¥<br>② 税・所得<br>・口座情報 | )<br>() 年金)               | 関係      |
| ●<br>⊙子ども・<br>子育て                           |                      | <ul> <li>○ 福祉・</li> </ul> | 9<br>介護 |
| æ                                           |                      |                           |         |

### ⑥ 「確認 | をタップ

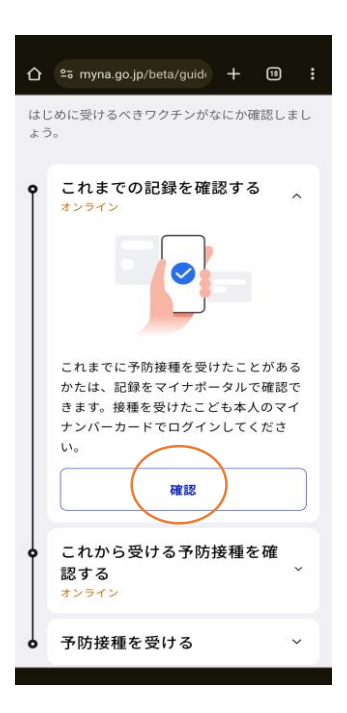

# ⑩「取得する」をタップ

| 10-4-1-1-1-1-1-1-1-1-1-1-1-1-1-1-1-1-1-1 |                   |
|------------------------------------------|-------------------|
| 取得加熱                                     | 何家日 1000          |
| 最新情報                                     |                   |
|                                          |                   |
| <ol> <li>注意事)</li> </ol>                 | Ą                 |
| ・「取得す                                    | る」ボタン押下後、通常20秒程度で |
| 照会先シ                                     | ステムより回答がありますが、システ |
| ム側の事                                     | 情により時間がかかる場合がありま  |
| す。                                       |                   |
| <ul> <li>地万公共</li> <li>時間のの</li> </ul>   | 団体や国の行政機関のシステムが稼働 |
| 受領でき                                     | ます。システムの稼働時間はこちら  |
| Ø                                        | ····              |
| ・メール通                                    | 知の設定を行うと、回答後にメールた |
| 届きます                                     | 0                 |
| <ul> <li>・照会先の</li> </ul>                | 行政機関に情報が登録されていない  |
| の事田に                                     | より、唯能結末が得られない場合がる |
| 200.20                                   | $\frown$          |
|                                          |                   |
|                                          | 取得する              |
|                                          | 4410 3 3          |

### ⑭表示されます

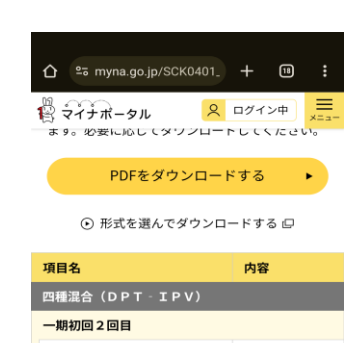

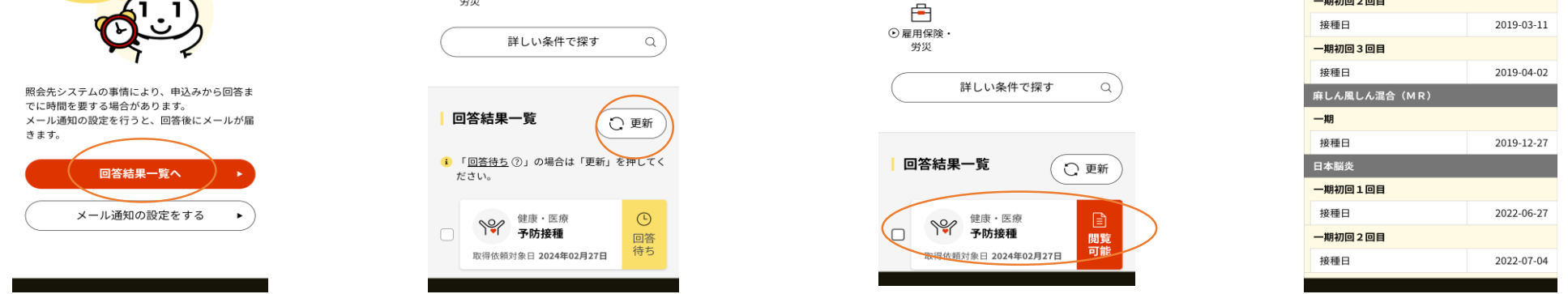

注意)5年前までの定期接種で受けた予防接種の接種歴を確認することができます。直近2か月以内に接種されたものは反 映されていません。新規に定期接種になったもの(例:五種混合、小児の肺炎球菌15価、20価等)は、定期接種になった 翌年度から反映されます。